## Materiały szkoleniowe

## Przewodnik dla dostawców - obsługa języków lokalnych

**Informacje ogólne:** Jaggaer (gospodarz aplikacji PPG ePro) oferuje dostawcom dostęp do licznych filmów instruktażowych. Te filmy są nagrane w języku angielskim, ale widzowie mogą dodać napisy w lokalnym języku. Ten przewodnik zawiera instrukcje dotyczące sposobu wyświetlania napisów w Twoim języku podczas przeglądania filmów instruktażowych. Dołączyliśmy również linki do filmów, które będą pomocne podczas rejestracji i rozpoczęcia korzystania z portalu.

## Pomocne filmy szkoleniowe

| Link do filmu                                           | Opis                                                                                                    |
|---------------------------------------------------------|----------------------------------------------------------------------------------------------------|
| JI-SN-AV01: JAGGAER Indirect Supplier Network Overview  | Podstawowy przegląd sieci Jaggaer i tego,<br>jak korzystają z niej dostawcy                             |
| JI-SN-AV03: Beginning the Supplier Network Registration | Wskazówki dotyczące rozpoczęcia procesu rejestracji                                                     |
| JI-SN-AV04: Completing a Customer-Specific Registration | Wyjaśnienie jak i dlaczego rejestracja różni<br>się dla każdego klienta (PPG ma określone<br>wymagania) |
| JI-SN-AV05: Navigating the Supplier Portal              | Podkreśla kluczowe funkcje dostępne w<br>portalu dostawców. Jak można kontaktować<br>się z PPG.         |
| JI-SN-AV06: Managing the Network Profile                | Ustawianie powiadomień, dodawanie<br>użytkowników i przypisywanie uprawnień<br>użytkownikom             |
| JI-SN-AV18: Creating an Invoice from a Sales Order      | Wyjaśnia proces tworzenia faktury na<br>podstawie zamówienia / zamówienia<br>sprzedaży                  |
| JI-SN-AV19: Managing Invoices                           | Sprawdź status faktur przesłanych do PPG                                                                |

## Jak dodać napisy do filmów szkoleniowych Jaggaer w dowolnym języku?

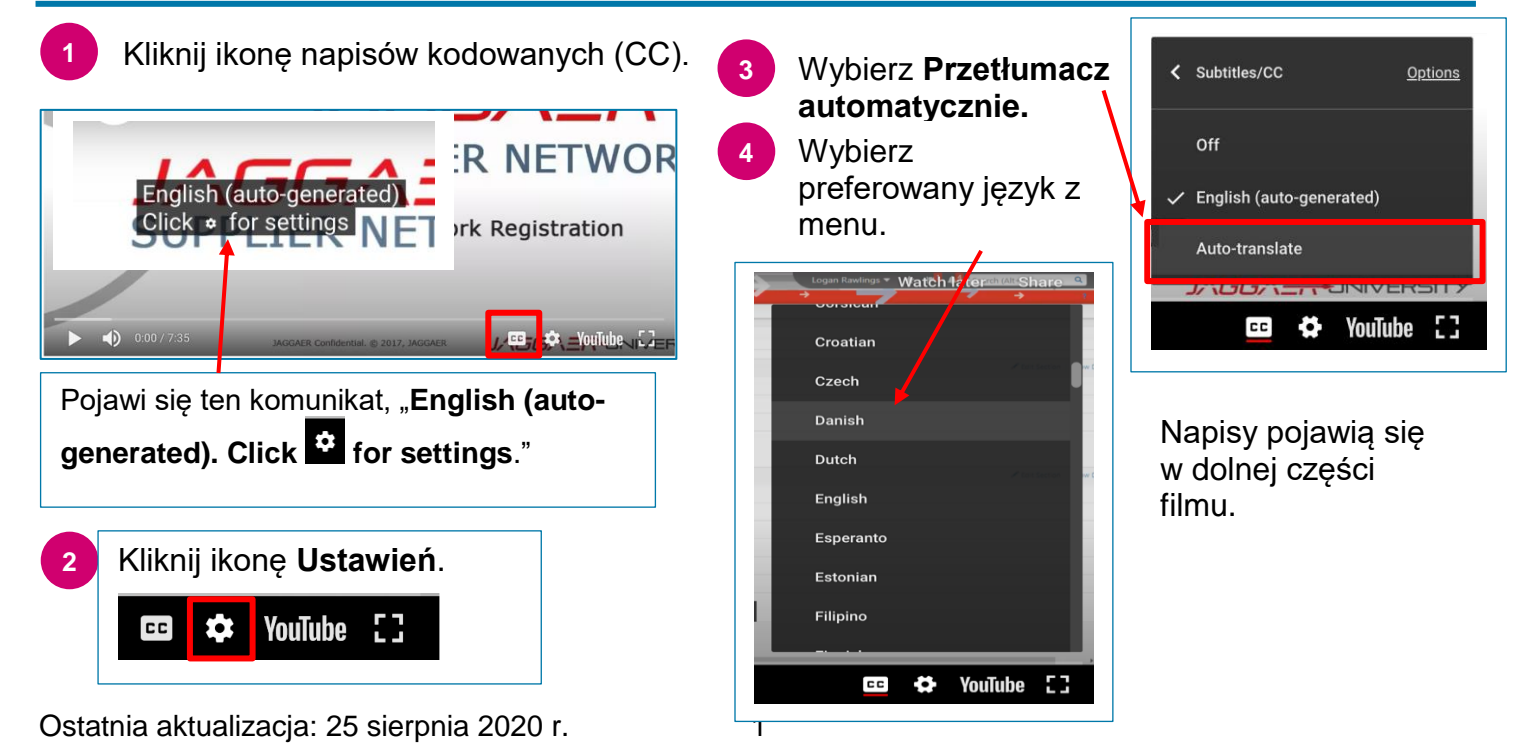